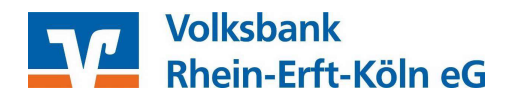

# Upgrade von Profi cash 11 auf Profi cash 12

# 1 Allgemeine Informationen zum Upgrade im Überblick

Sämtliche in diesem PDF-Dokument genannten Links können Sie durch Anklicken des Links direkt öffnen bzw. ausführen.

- Damit Ihr Upgrade erfolgen kann, haben Sie uns den Mietlizenzvertrag bereits wieder zurückgeschickt.
- Im Anschluss schalten wir Ihren bestehenden Lizenzschlüssel für das Upgrade auf die Version 12 für Sie frei.
- Vor der Durchführung des Upgrades haben Sie eine Datensicherung in Ihrer bestehenden Profi cash - Version 11.xx durchgeführt.
- Laden Sie die Installationsdatei bitte auf Ihren PC herunter und f
  ühren die Installationsdatei aus. Den Link zum Download der Installationsdatei finden Sie hier: https://www.vr-updates.de/gad/man/profi cash 12 installer.exe
- Hilfreiche Anleitung zur neuen Bedieneroberfläche finden Sie unter: <u>https://www.voba-rhein-erft-koeln.de/Proficash</u>
- Informieren Sie sich auf unserer Homepage <u>https://www.voba-rhein-erft-koeln.de/Proficash</u>über die aktuellen Systemvoraussetzungen (WIN 7 und WIN Server 2008 werden nicht mehr unterstützt!)

# 2 Benötigen Sie Unterstützung bei der Installation?

Wenn Sie Unterstützung bei der Installation oder eine vertiefte Anwenderschulung benötigen, bieten wir Ihnen Unterstützungsleistungen (telefonisch und/oder per Fernwartung) an.

Die Unterstützungsleistungen werden mit 78,00 Euro (umsatzsteuerfrei) pro angefangene Stunde berechnet. Zur Beauftragung einer begleitenden Installation oder einer Anwenderschulung, senden Sie uns bitte einen Installationsauftrag per E-Mail zu. Den Auftrag hierzu finden Sie unter https://www.voba-rhein-erft-koeln.de/firmenkunden/zahlungsverkehr/banking/upgrade-proficash12.html.

Für weitere Informationen zu unseren Unterstützungsleistungen, stehen Ihnen unsere Zahlungsverkehrsberater unter 02233 / 9444 – 2190 oder per Mail unter <u>zahlungsverkehrsberatung@voba-rek.de</u> gerne zur Verfügung.

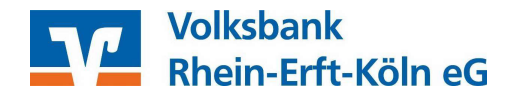

# 3 Voraussetzung zur Durchführung des Upgrades

- 1. Bitte prüfen Sie, ob in der Datenübertragung offene Zahlungsverkehrs-Jobs vorhanden sind. Diese werden nicht in Profi Cash 12 übernommen. Deshalb übertragen Sie diese bitte vor dem Update / Upgrade zur Bank. Sind keine Jobs oder nur UMS- oder EKA-Jobs in der Datenübertragung vorhanden, bitte mit Punkt zwei fortfahren.
- 2. Bitte führen Sie eine Datensicherung über das Menü -Datei –Datensicherung durch und speichern diese ggf. auf einem externen Medium ab.

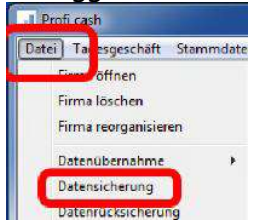

3. Sie haben mindestens die Version 11.72 im Einsatz. Falls nicht, führen Sie zunächst ein Update über Datei - Programmupdate auf mindestens Version 11.72 aus!

| Firma öffnen         |   |                          |
|----------------------|---|--------------------------|
| Firma löschon        |   | Prüfen und laden         |
| Firma reorganisieren |   | Update ausführen         |
| Datenübernahme       | > | Alten Zustand herstellen |
| Datensicherung       |   | Backup löschen           |
| Datenrücksicherung   |   | lindata Lankush anaziran |
| Protokolle           | > | opuale-Logbuch anzeigen  |
| Text-Datei anzeigen  | е | m Beenden                |
| Text-Datei anzeigen  | e | m Beenden                |

4. Führen Sie eine Datensicherung aus (Datei -> Datensicherung).

Sobald alle Voraussetzungen erfüllt sind, können Sie das Upgrade durchführen.

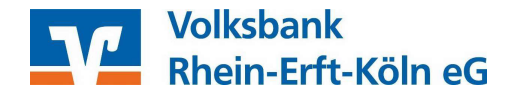

# 4 Zur Durchführung des Upgrades

Um Upgrades ausführen zu können, müssen Sie über Windows - Administratoren Rechte verfügen. Darüber hinaus benötigen Sie zwingend das Masterpasswort für Profi Cash!

- Arbeiten Sie in einem Netzwerk dann müssen alle Anwender die Software während des Upgrades geschlossen haben.
- Beenden Sie vor der Durchführung der Installation alle laufenden Programme auf Ihrem Computer (insbesondere Antiviren-Programme können die korrekte Durchführung der Installation nachteilig beeinflussen oder verhindern).
- Informieren Sie sich auf unserer Homepage <u>https://www.voba-rhein-erft-koeln.de/Proficash</u>über die aktuellen Systemvoraussetzungen (WIN 7 und WIN Server 2008 werden nicht mehr unterstützt!)

### 4.1 Installationsdatei herunterladen

Zum Start der Installation des Upgrades, rufen Sie bitte den folgenden Link auf und laden die Installationsdatei herunter: <u>https://www.vr-updates.de/gad/man/profi\_cash\_12\_installer.exe</u>.

Speichern Sie die Installationsdatei anschließend in dem vorgeschlagenen Downloadverzeichnis.

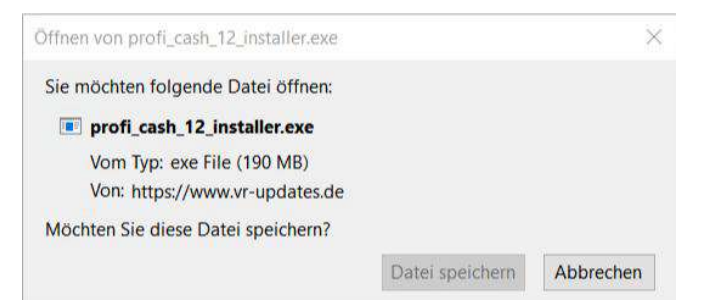

Rufen Sie die Installationsdatei "profi\_cash\_12\_installer.exe" über Ihren Browser (hier: Firefox) oder aus Ihrem Downloadverzeichnis auf und führen diese Datei aus. Im Anschluss wird der Installations-Assistent gestartet.

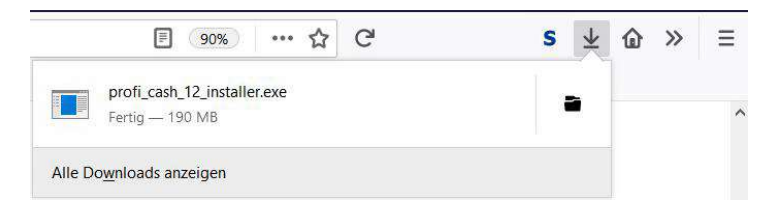

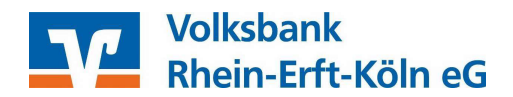

# 4.2. Der Installations-Assistent wird gestartet

| Setup - Profi cash                                                                                                    |                                                                                                    |                                                                                    | -                                                        |                 |
|----------------------------------------------------------------------------------------------------|----------------------------------------------------------------------------------------------------|------------------------------------------------------------------------------------|----------------------------------------------------------|-----------------|
|                                                                                                    | Willko<br>Setup<br>Dieser Assis<br>Ihrem Comp                                                                                                    | Assister                                                                           | ofi cash Version                                         | cash            |
|                                                                                                    | Sie sollten a                                                                                                    | lle anderen Anw                                                                    | endungen beend                                           | en, bevor Sie   |
|                                                                                                    | "Weiter" zu                                                                                                    | m Fortfahren, "Al                                                                  | obrechen* zum V                                          | erlassen.       |
|                                                                                                    |                                                                                                    | [                                                                                  | Weiter >                                                 | Abbrechen       |
| Setup - Profi cash                                                                                                    |                                                                                                    |                                                                                    | 1                                                        |                 |
| Lizenzvereinbarung                                                                                                    |                                                                                                    |                                                                                    |                                                          |                 |
| Lesen Sie bitte folgende                                                                                                    | e, wichtige Inform                                                                                                    | mationen bevor S                                                                   | ie fortfahren.                                           |                 |
| Lesen Sie bitte die folge                                                                                                    | enden Lizenzvere                                                                                                    | einbarungen. Ber                                                                   | utzen Sie bei Bei                                        | darf die        |
| Bildlauffeiste oder druck                                                                                                    | en Sie die "Bild                                                                                                    | AD'-Taste.                                                                         |                                                          |                 |
| 1. Der Lizenznehmer er<br>dazugehörigen Dokume                                                                                                    | rhält für die Soft<br>entationen ein ei                                                                                                    | ware Profi cash i<br>nfaches, nicht au                                             | (Software) und d<br>sschließliches, ni                   | en<br>cht       |
| Das Nutzungsrecht bes<br>Tagen ab Installation d<br>die Berechtigung auton                                                                                                    | chränkt sich auf<br>ler Software. Im<br>natisch Zahlung                                                                                                | die Dauer des Ti<br>Anschluss an de<br>saufträne werde                             | estzeitraums von<br>n Testzeitraum e<br>n nicht mehr aus | 60<br>rlischt v |
| Ch akzeptiere die t                                                                                                    | izenzvereinbaru                                                                                                    | ng.                                                                                |                                                          |                 |
| Ich stimme der Aus<br>nusdrücklich zu. Ich<br>echt mit Beginn de                                                                                                    | sführung des Ver<br>1 habe zur Kennt<br>14 Ausführung de                                                                                               | rtrages vor Ablau<br>mis genommen,<br>es Vertrages erlis                           | f der Widerrufsfr<br>dass das Widerru<br>cht.            | ist<br>ifs-     |
| Lizenzvereinbarung drucker                                                                                                    | 1                                                                                                    | r Turilet                                                                          | -                                                        |                 |
|                                                                                                    |                                                                                                    | < ZUPUCK                                                                           | Weiter >                                                 | Abbrechen       |
| Setup - Profi cash                                                                                                    |                                                                                                    | < LUTUCK                                                                           | Weiter >                                                 | Abbrechen       |
| Setup - Profi cash<br>Programmverzeichnis a<br>Wohin soll Profi cash in                                                                                                    | uswählen<br>stalliert werden                                                                                                    | ?                                                                                  | Weiter >                                                 | Abbrechen       |
| Setup - Profi cash<br>Programmverzeichnis a<br>Wohin soll Profi cash in                                                                                                    | uswählen<br>stalliert werden<br>I Profi cash in de                                                                                                    | ?                                                                                  | Weiter >                                                 | Abbrechen       |
| Setup - Profi cash<br>Programmverzeichnis a<br>Wohin soll Profi cash in<br>Das Setup wird<br>Klicken Sie auf Weiter                                                                                                    | uswählen<br>Istalliert werden<br>Profi cash in de<br>', um fortzufahr                                                                                  | ?<br>?<br>Min folgenden Ord                                                        | Weiter >                                                 | , falls Sie     |
| Setup - Profi cash<br>Programmverzeichnis a<br>Wohin soll Profi cash in<br>Das Setup wird<br>Klicken Sie auf "Weiter<br>einen anderen Ordner :<br>[ChProgram Files (685)                                                                           | uswählen<br>Istalliert werden<br>I Profi cash in de<br>', um fortzufahr<br>auswählen möch                                                              | ?<br>nn folgenden Ord<br>en. Klicken Sie ar<br>iten.                               | Weiter >                                                 | Abbrechen       |
| Setup - Profi cash Programmverzeichnis a Wohin soll Profi cash in Des Setup wird Klicken Sie auf "Weiter einen anderen Ordner : ChtProgram Files (x86) Klicken Sie auf "Netzlau einen Laufwerksbuchst                                              | uswählen<br>Istalliert werden<br>I Profi cash in de<br>', um fortzufahr<br>uswählen möch<br>Verofi cash                                                | ?<br>n folgenden Ord<br>en. Klicken Sie an<br>ten.<br>", folls Sie ein<br>möchten. | weiter >                                                 | Abbrechen       |
| Setup - Profi cash Programmverzeichnis a Wohin soll Profi cash in Das Setup wird Klicken Sie auf "Weiter' einen anderen Ordner i Ct/Program Files (x86) Klicken Sie auf "Netzlau einen Laufwerksbuchst Netzlaufwerk verbin                         | uswählen<br>Istalliert werden<br>I Profi cash in de<br>', um fortzufahr<br>auswählen möch<br>Vprofi cash<br>ifwerk verbinder<br>aben zuordnen n<br>den | ?<br>n folgenden Ord<br>en. Klicken Sie al<br>ten.<br>", folls Sie ein<br>nöchten. | Weiter >                                                 | Abbrechen       |
| Setup - Profi cash Programmverzeichnis a Wohin soll Profi cash in Das Setup wird Klicken Sie auf "Weiter einen anderen Ordner i Ct/Program Files (x85) Klicken Sie auf "Netzlau einen Laufwerksbuchst Netzlaufwerk verbin Mindestens 359.4 MB fr   | uswählen<br>Istalliert werden<br>I Profi cash in de<br>", um fortzufahr<br>auswählen möct<br>Aprofi cash<br>ifwerk verbinder<br>aben zuordnen r<br>den | ?<br>n folgenden Ord<br>en. Klicken Sie al<br>n*, falls Sie ein<br>nöchten.        | weiter >                                                 | Abbrechen       |
| Setup - Profi cash Programmverzeichnis a Wohin soll Profi cash in Das Setup wird Klicken Sie auf "Weiter" einen anderen Ordner : CttProgram Files (x86) Klicken Sie auf "Netzlau einen Laufwerksbuchst Netzlaufwerk verbinn Mindestens 359,4 MB fr | uswählen<br>istalliert werden<br>i Profi cash in de<br>", um fortzufahr<br>auswählen möch<br>Verofi cash<br>ifwerk verbinder<br>aben zuordnen r<br>den | ?<br>n folgenden Ord<br>en. Klicken Sie al<br>n", folls Sie ein<br>nöchten.        | weiter >                                                 | Abbrechen       |

Führen Sie das Upgrade mithilfe des Setup-Assistenten aus. Bestätigen Sie mit "Weiter".

Im folgenden Fenster erscheinen die Lizenzvereinbarung und der Hinweis auf Ihr Widerrufsrecht. In diesem Schritt ist es erforderlich den beiden Punkten zuzustimmen, sodass eine Fortsetzung der Installation erfolgen kann. Bestätigen Sie anschließend mit "Weiter".

Der Installationsassistent schlägt Ihnen in diesem und in den folgenden Schritten die bisherigen Profi cash-Verzeichnisse für das Programm und die Daten vor. Die Empfehlung ist, diese Verzeichnisse beizubehalten.

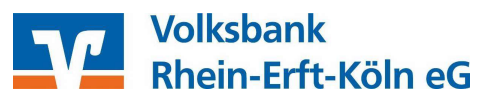

| Datenverzeichnis auswählen                                                                                                    |                                                                                                    |                                           |          |
|----------------------------------------------------------------------------------------------------|----------------------------------------------------------------------------------------------------|-------------------------------------------|----------|
| Wo soll der Ordner für die Datenbank von Profi cash ei                                                                                                    | rstellt werden?                                                                                                    | 1                                         |          |
| Das Setup wird die Datenbank von Profi cash in den fo                                                                                                    | lgenden Ordner ins                                                                                                    | tallieren.                                |          |
| Klicken Sie auf "Weiter", um fortzufahren. Klicken Sie a<br>einen anderen Ordner auswählen möchten.                                                                                                    | auf "Durchsuchen",                                                                                                    | falls Sie                                 |          |
| C:\Users\Public\Documents\Profi cash\daten                                                                                                    | Durch                                                                                                    | suchen                                    | F.       |
|                                                                                                    |                                                                                                    |                                           |          |
|                                                                                                    |                                                                                                    |                                           |          |
| < 7urilek                                                                                                    | Weiter >                                                                                                    | Abbre                                     | chen     |
| * EULUX                                                                                                    | weiter >                                                                                                    | Abbie                                     | chen     |
| Setup - Profi cash                                                                                                    | -                                                                                                    |                                           | ×        |
| Startmenü-Ordner auswählen                                                                                                    |                                                                                                    |                                           |          |
| Wo soll das Setup die Programm-Verknüpfungen erste                                                                                                    | llen?                                                                                                    |                                           |          |
| Das Setup wird die Programm-Verknüpfungen                                                                                                    | im folgenden                                                                                                    |                                           |          |
| Startmenu-Ordner erstellen.                                                                                                    | ouf "Durchauchau"                                                                                                    | falle Sie                                 |          |
| einen anderen Ordner auswählen möchten.                                                                                                    | aui Durchsüchen,                                                                                                    | Idiis Sie                                 |          |
| Profi cash                                                                                                    | Durch                                                                                                    | nsuchen                                   |          |
| Setup - Profi cash<br>Zusätzliche Aufgaben auswählen<br>Welche zusätzlichen Aufgaben sollen ausgeführt werde                                                                                                    | -                                                                                                    | 0                                         | ×        |
| Setup - Profi cash<br><b>Zusätzliche Aufgaben auswählen</b><br>Welche zusatzlichen Aufgaben sollen ausgeführt werde<br>Wählen Sie die zusätzlichen Aufgaben aus, die das Seti                                                                                                    | n?<br>up während der Ins                                                                                                    | tallation                                 |          |
| Setup - Profi cash<br><b>zusätzliche Aufgaben auswählen</b><br>Welche zusatzlichen Aufgaben sollen ausgeführt werde<br>Wahlen Sie die zusatzlichen Aufgaben aus, die das Set<br>von Profi cash ausführen soll, und klicken Sie danach au                                                                                                    | <br>n?<br>up während der Ins<br>uf "Weiter".                                                                                                    | tallation                                 | ×        |
| Setup - Profi cash Zusätzliche Aufgaben auswählen Welche zusatzlichen Aufgaben sollen ausgeführt werde Wahlen Sie die zusätzlichen Aufgaben aus, die das Seti von Profi cash ausführen soll, und klicken Sie danach au Con auf dem Desktop anlegen I con im Startmenii anlegen                                                                                                    | <br>n?<br>up während der Ins<br>uf "Weiter".                                                                                                    | stallation                                |          |
| Setup - Profi cash Zusätzliche Aufgaben auswählen Welche zusätzlichen Aufgaben sollen ausgeführt werde Wählen Sie die zusätzlichen Aufgaben aus, die das Seti von Profi cash ausführen soll, und klicken Sie danach au Dicon auf dem Desktop anlegen Icon im Startmenii anlegen                                                                                                    | –<br>n?<br>up während der Ins<br>nf "Weiter".                                                                                                    | stallation                                | ×        |
| Setup - Profi cash Zusätzliche Aufgaben auswählen Welche zusätzlichen Aufgaben sollen ausgeführt werde Wählen Sie die zusätzlichen Aufgaben aus, die das Setu von Profi cash ausführen soll, und klicken Sie danach au Dicon auf dem Desktop anlegen Dicon im Startmeniä anlegen Geben Sie die Bankleitzahl der Bank ein, von der Sie Pn Bankleitzahl. 57060238                                                                                                    | n?<br>up wahrend der Ind<br>f "Weiter".<br>ofi cash erhalten hi                                                                                                    | aben.                                     |          |
| Setup - Profi cash Zusätzliche Aufgaben auswählen Welche zusätzlichen Aufgaben sollen ausgeführt werde Wahlen Sie die zusätzlichen Aufgaben aus, die das Set von Profi cash ausführen soll, und klicken Sie danach au Dicon auf dem Desktop anlegen Dicon im Startmenii anlegen Geben Sie die Bankleitzahl der Bank ein, von der Sie Pn Bankleitzahl: 57069238                                                                                                    | n?<br>n?<br>f <sup>°</sup> "Weiter",<br>ofi cash erhalten hi                                                                                                    | stallation                                |          |
| Setup - Profi cash Zusätzliche Aufgaben auswählen Welche zusatzlichen Aufgaben sollen ausgeführt werde Wahlen Sie die zusatzlichen Aufgaben aus, die das Seti von Profi cash ausführen soll, und klicken Sie danach au i Icon auf dem Desktop anlegen i Icon im Startmenii anlegen Geben Sie die Bankleitzahl der Bank ein, von der Sie Pn Bankleitzahl: 57069238                                                                                                    | n?<br>yp wahrend der Ins<br>yf "Weiter".                                                                                                    | stallation                                | ×        |
| Setup - Profi cash Zusätzliche Aufgaben auswählen Welche zusätzlichen Aufgaben sollen ausgeführt werde Wählen Sie die zusätzlichen Aufgaben aus, die das Seti von Profi cash ausführen soll, und klicken Sie danach ar Dicon auf dem Desktop anlegen Dicon im Startmenii anlegen Geben Sie die Bankleitzahl der Bank ein, von der Sie Pri Bankleitzahl: 57069238                                                                                                    | n?<br>nf "Weiter".                                                                                                    | stallation                                | ×        |
| Setup - Profi cash Zusätzliche Aufgaben auswählen Welche zusätzlichen Aufgaben sollen ausgeführt werde Wahlen Sie die zusätzlichen Aufgaben aus, die das Set von Profi cash ausführen soll, und klicken Sie danach ar Dicon auf dem Desktop anlegen Dicon im Startmenii anlegen Geben Sie die Bankleitzahl der Bank ein, von der Sie Pn Bankleitzahl: 57069238                                                                                                    | n?<br>up während der Ins<br>df "Weiter".                                                                                                    | stallation                                |          |
| Setup - Profi cash Zusätzliche Aufgaben auswählen Welche zusatzlichen Aufgaben sollen ausgeführt werde Wählen Sie die zusätzlichen Aufgaben aus, die das Seti von Profi cash ausführen soll, und klicken Sie danach ar locon auf dem Desktop anlegen locon im Startmenii anlegen Geben Sie die Bankleitzahl der Bank ein, von der Sie Pn Bankleitzahl: 57069238                                                                                                    | n?<br>of "Weiter".                                                                                                    | stallation<br>aben.                       | ×        |
| Setup - Profi cash Zusätzliche Aufgaben auswählen Welche zusätzlichen Aufgaben sollen ausgeführt werde Wahlen Sie die zusätzlichen Aufgaben aus, die das Sett von Profi cash ausführen soll, und klicken Sie danach ar Di Con auf dem Desktop anlegen Con im Startmenii anlegen Geben Sie die Bankleitzahl der Bank ein, von der Sie Pn Bankleitzahl: 57069238                                                                                                    | n?<br>up wahrend der Ins<br>uf "Weiter".<br>ofi cash erhalten hi<br>Weiter >                                                                                                    | sben.                                     | hen      |
| Setup - Profi cash Zusätzliche Aufgaben auswählen Welche zusatzlichen Aufgaben sollen ausgeführt werde Wahlen Sie die zusatzlichen Aufgaben aus, die das Seti von Profi cash ausführen soll, und klicken Sie danach au in Con auf dem Desktop anlegen in Icon im Startmenii anlegen Geben Sie die Bankleitzahl der Bank ein, von der Sie Pn Bankleitzahl: 57069238                                                                                                    | n?<br>up wahrend der Ins<br>uf "Weiter".<br>ofi cash erhalten hi                                                                                                    | aben.                                     | + hen    |
| Setup - Profi cash Zusätzliche Aufgaben auswählen Welche zusatzlichen Aufgaben sollen ausgeführt werde Wählen Sie die zusätzlichen Aufgaben aus, die das Seti von Profi cash ausführen soll, und klicken Sie danach ar locon auf dem Desktop anlegen Geben Sie die Bankleitzahl der Bank ein, von der Sie Pn Bankleitzahl: 57069238 Zurück Setup - Profi cash Informationen zur Datensicherung Lesen Sie bitte folgende, wichtige Informationen bevor S                                                                                                    | n?<br>up wahrend der Ins<br>of "Weiter".<br>ofi cash erhalten hi<br>Weiter >                                                                                                    | stallation<br>aben.                       | ×        |
| Setup - Profi cash Zusätzliche Aufgaben auswählen Welche zusätzlichen Aufgaben sollen ausgeführt werde Wählen Sie die zusätzlichen Aufgaben aus, die das Seti von Profi cash ausführen soll, und klicken Sie danoch ar Dicon und dem Desktop anlegen Dicon im Startmeniü anlegen Geben Sie die Bankleitzahl der Bank ein, von der Sie Pri Bankleitzahl: 57069238            Geben Sie die Bankleitzahl der Bank ein, von der Sie Pri Bankleitzahl: 57069238          Varück         Setup - Profi cash         Unformationen zur Datensicherung         Lesen Sie bitte folgende, wichtige Informationen bevor Sikicken Sie auf "Weiter"                                                                                                    | n?<br>up wahrend der Ins<br>f "Weiter".<br>ofi cash erhalten hi<br>Weiter ><br>ise fortfahren<br>ie unten die Checkb                                                                                                    | stallation<br>aben.                       | hen      |
| Setup - Profi cash Zusätzliche Aufgaben auswählen Welche zusatzlichen Aufgaben sollen ausgeführt werde Wahlen Sie die zusätzlichen Aufgaben aus, die das Seti von Profi cash ausführen soll, und klicken Sie danach au Dicon auf dem Desktop anlegen Dicon im Startmenii anlegen Geben Sie die Bankleitzahl der Bank ein, von der Sie Pn Bankleitzahl: 57069238           Geben Sie die Sankdeitzahl der Bank ein, von der Sie Pn Bankleitzahl: 57069238         Zurück         Setup - Profi cash         Unformationen zur Datensicherung         Lesen Sie bitte folgende, wichtige Informationen bevor Si klicken Sie auf "Weiter"         Im Datenverzeichnis befinden sich bereits Deten aus ein Programme.                                                                                                    | n?<br>up während der Ins<br>if "Weiter".<br>ofi cash erhalten hi<br>Weiter ><br>Sie fortfahren<br>ie unten die Checkt<br>er früheren Instalic                                                                                                    | Abbrect                                   | hen      |
| Setup - Profi cash Zusätzliche Aufgaben auswählen Welche zusätzlichen Aufgaben sollen ausgeführt werde Wählen Sie die zusätzlichen Aufgaben aus, die das Sett von Profi cash ausführen soll, und klicken Sie danoch ar Dicon im Startmenii anlegen Geben Sie die Bankleitzahl der Bank ein, von der Sie Pn Bankleitzahl: 57069238 Zurück Setup - Profi cash Informationen zur Datensicherung Lesen Sie bitte folgende, wichtige Informationen bevor S Wenn Sie die Installation fortsetzen wollen, aktivieren Si klicken Sie auf "Weiter" Im Datenverzeichnis befinden sich bereits Daten aus ein Programms. Sie sollten vor der Fortsetzung der Installation zunachst                                                                                                    | n?<br>up wahrend der Ins<br>r <sup>®</sup> "Weiter".<br>ofi cash erhalten hi<br>ofi cash erhalten hi<br>Weiter ><br>Eie fortfahren<br>ie unten die Checkb<br>er früheren Installa<br>mit der alten                                                      | Abbrec                                    | hen<br>X |
| Setup - Profi cash         Zusätzliche Aufgaben auswählen         Welche zusatzlichen Aufgaben sollen ausgeführt werde         Wählen Sie die zusätzlichen Aufgaben aus, die das Setivon Profi cash ausführen soll, und klicken Sie danach au         □ Icon auf dem Desktop anlegen         □ Icon im Startmenii anlegen         Geben Sie die Bankleitzahl der Bank ein, von der Sie Pri<br>Bankleitzahl:         \$7069238         Zurück         Setup - Profi cash         Informationen zur Datensicherung         Lesen Sie bitte folgende, wichtige Informationen bevor Sikicken Sie auf "Veiter"         Im Datenverzeichnis befinden sich bereits Deten aus ein Programmes.         Sie sollten vor der Fortsetzung der Installation zunöchster         Programmes.         Sie sollten vor der Fortsetzung anlegen.         Dazu können Sie nun Profi cash starten, für jede Firma- | n?<br>up während der Ins<br>rf "Weiter".<br>ofi cash erhalten hi<br>Weiter ><br>Sie fortfahren<br>ie unten die Checkt<br>mit der alten<br>eine Dotensicherun                                                                                            | Abbrect                                   | hen<br>X |
| Setup - Profi cash Zusätzliche Aufgaben auswählen Welche zusatzlichen Aufgaben sollen ausgeführt werde Wählen Sie die zusätzlichen Aufgaben aus, die das Seti von Profi cash ausführen soll, und klicken Sie danach au i Icon auf dem Desktop anlegen Geben Sie die Bankleitzahl der Bank ein, von der Sie Pri Bankleitzahl: 57069238 Cetup - Profi cash Enformationen zur Datensicherung Lesen Sie bitte folgende, wichtige Informationen bevor S Klicken Sie auf "Weiter" Wen Sie die Installation fortsetzen wollen, aktivieren Sie klicken Sie auf "Weiter" Sie sollten vor der Fortsetzung der Installation zunächst Programme. Dazu können Sie nun Profi cash storten, für gieße Firma durchführen, Profi cash wieder beenden und mit der Inst Das Installetonsprogramm kann während dieser Attion                                                                                       | n?<br>up wahrend der Ins<br>f" "Weiter",<br>ofi cash erhalten hi<br>ofi cash erhalten hi<br>weiter ><br>ile fortfahren<br>ie unten die Checkt<br>er früheren Installe<br>mit der alten<br>eine Døtensicherum<br>tallation forfahren                     | Abbrect                                   | hen<br>X |
| Setup - Profi cash Zusätzliche Aufgaben auswählen Welche zusätzlichen Aufgaben sollen ausgeführt werde Wählen Sie die zusätzlichen Aufgaben aus, die das Seti von Profi cash ausführen soll, und klicken Sie danoch au Dicon um Startmeniü anlegen Geben Sie die Bankleitzahl der Bank ein, von der Sie Pn Bankleitzahl: 57069238 Zurück Setup - Profi cash Informationen zur Datensicherung Lesen Sie bitte folgende, wichtige Informationen bevor S Wenn Sie die Installation fortsetzen wollen, aktivieren Sie klicken Sie auf "Weiter" Im Datenverzeichnis befinden sich bereits Daten aus ein Programms. Sie sollten vor der Fortsetzung den Installation zunchtst Programmversion eine Datensicherung anlegen. Dazu komen Sie nun Profi cash storten, für jede Firma durchführen, Profi cash vieder benden und mit der Tias Das Installationsprogramm kann wöhrend dieser Aktion         | n?<br>up wahrend der Ins<br>f "Weiter".<br>ofi cash erhalten hi<br>ofi cash erhalten hi<br>weiter ><br>ie fortfahren<br>ie unten die Checkb<br>er früheren Installz<br>mit der alten<br>eine Datensicherum<br>tallation fortfahren<br>geöffnet bleiben. | stallation aben. Abbrec ox und tion des g | hen<br>× |
| Setup - Profi cash Zusätzliche Aufgaben auswählen Welche zusätzlichen Aufgaben sollen ausgeführt werde Wählen Sie die zusätzlichen Aufgaben aus, die das Seti von Profi cash ausführen soll, und klicken Sie danoch au Dicon um dem Desktop anlegen Dicon im Startmeniü anlegen Geben Sie die Bankleitzahl der Bank ein, von der Sie Pri Bankleitzahl: 57069238 Zurück Setup - Profi cash Enformationen zur Datensicherung Lesen Sie bitte folgende, wichtige Informationen bevor S Wenn Sie die Installation fortsetzen wollen, aktivieren Si klicken Sie auf "Weiter" Im Datenverzeichnis befinden sich bereits Daten aus ein Programms. Sie sollten vor der Fortsetzung der Installation zunschst Programms. Dazu konnen Sie nun Profi cash starten, für gede Firma Das Installationsprogramm kann während dieser Aktion Profi cash starten                                                 | n?<br>up wahrend der Ins<br>f"Weiter".<br>ofi cash erhalten hi<br>ofi cash erhalten hi<br>Weiter ><br>Eie fortfahren<br>ie unten die Checkb<br>er früheren Installe<br>mit der alten<br>eine Datensicherun<br>tallation fortfahren<br>geöffnet bleiben. | aben.<br>Abbrec                           | hen<br>X |

Die weiteren Konfigurationsmöglichkeiten können mit "Weiter" bestätigt werden.

In den weiteren Schritten entscheiden Sie, in welche Programmgruppe Sie Profi cash auf Ihrem PC ablegen möchten.

Um das Programm nach der Installation einfach starten zu können, integrieren Sie die Icons auf dem Desktop Ihres PCs oder auch in das Windows-Startmenü.

Die Informationen zur Datensicherung bestätigen Sie mithilfe des Hakens bei "Ich möchte die Installation fortsetzen". Anschließend klicken Sie auf "Weiter".

Wir empfehlen regelmäßige Datensicherungen durchzuführen und diese ggf. auch auf einem externen Speichermedium abzulegen.

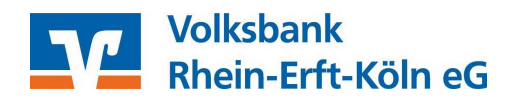

| Klicken Sie auf *Installie<br>im Ihre Einstellungen z                 | eren", um mit der Installation zu beginne<br>u überprüfen oder zu ändern.                                                                                                    | n, oder au                                          | f "Zurück",                                         |
|-----------------------------------------------------------------------|----------------------------------------------------------------------------------------------------|-----------------------------------------------------|-----------------------------------------------------|
| Ziel-Ordner:<br>C:\Program Files (<br>Startmenü-Ordner:<br>Profi cash | (x86)\Profi cash                                                                                                    |                                                     | ^                                                   |
| ¢                                                                     |                                                                                                    |                                                     | ×                                                   |
|                                                                       | < Zunick Insta                                                                                                    | llieren                                             | Abbrec                                              |
| up - Profi cash                                                       |                                                                                                    | -                                                   |                                                     |
| up - Profi cash                                                       | Beenden des Profi<br>Setup-Assistenten<br>Das Setup hat die Installation von Pr<br>Computer abgeschlossen. Die Anvee<br>Installierten Programm-Verknipfung<br>Klicken Sie auf "Fertigstellen", um de<br>Info-Datei lesen | ofi cash an<br>dung kan<br>en gestart<br>as Setup z | uf Ihrem<br>n über die<br>tet werden.<br>u beenden. |

Mit "Installieren" stoßen Sie die eigentliche Installation von Profi cash 12 an. Der PC arbeitet nun selbstständig.

Dieses Fenster zeigt Ihnen, dass die Installation von Profi cash 12 erfolgreich abgeschlossen ist. Mit "Fertigstellen" können Sie den Setup-Assistenten verlassen und Profi cash anschließend öffnen.

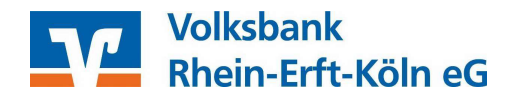

#### 5 Der erste Programmstart nach der Installation

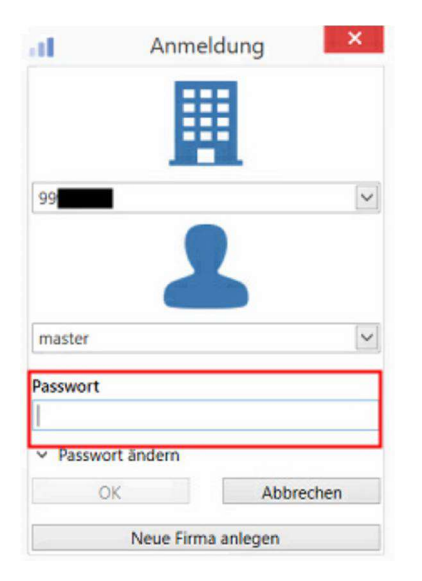

Sobald Profi cash geöffnet ist, melden Sie sich wie gewohnt unter Ihrem Benutzer mit Ihrem Passwort an.

Falls Sie bei dem ersten Programmstart einen Hinweis erhalten, dass Ihre Version abgelaufen ist, schließen Sie Profi cash 12 bitte und starten das Programm bitte erneut. Durch den Neustart des Programms werden die Lizenzinformationen automatisch aktualisiert.

Nach erfolgreicher Anmeldung erscheint die neue Oberfläche von Profi cash 12, das sogenannte Dashboard, welches Sie nach Ihren Wünschen gestalten können.

| <b>B</b> -                                                                             | Kontoinformationen Zahlungsverkehr                                                                                                    | Auslandszał                                                       | hlungsverkehr Dater                                                                                                    | ntransfer Services E                 | Profi ca:<br>instellungen             | sh      |      |                                                                                    |                                                                                                    |                                                                                                    |                 | • 🕜 🖉 Fir                                                                                              | - 🗗 🗙                                                                            |
|----------------------------------------------------------------------------------------|----------------------------------------------------------------------------------------------------|-------------------------------------------------------------------|----------------------------------------------------------------------------------------------------|--------------------------------------|---------------------------------------|---------|------|------------------------------------------------------------------------------------|----------------------------------------------------------------------------------------------------|----------------------------------------------------------------------------------------------------|-----------------|----------------------------------------------------------------------------------------------------|----------------------------------------------------------------------------------|
| Umsätze<br>pro Kont                                                                    | Umsätze<br>aller Konten<br>Summiert -<br>Kontoinformationen                                                                                                    | kposten<br>orschau<br>nische Kontoausz<br>Dashboard X             | rüge Depotinformation                                                                                                    | Umbuchungsvorschlag o<br>Cash Manag  | Cash Management<br>Parameter<br>ement |         |      |                                                                                    |                                                                                                    |                                                                                                    |                 |                                                                                                    |                                                                                  |
|                                                                                        |                                                                                                    | Fällige Au                                                        | ifträge (Heute)                                                                                                    |                                      |                                       | C       | ¢ ×  | Fällige                                                                            | Auslandsaufträge (H                                                                                                    | eute)                                                                                                    |                 | 0                                                                                                    | C & ×                                                                            |
|                                                                                        |                                                                                                    | Fallig am                                                         | A Kontobezeichnung                                                                                                    | <ul> <li>Zahlungsempfänge</li> </ul> | er/-pfli Betrag                       | WKZ     | Typ  | Fallig am                                                                          | <ul> <li>Kontobezeichnung</li> </ul>                                                                                                    | A Zahlungsempfänger/-                                                                                               | pfli Betrag     | WKZ                                                                                                    | Тур                                                                              |
|                                                                                        |                                                                                                    | -                                                                 | Dec                                                                                                    | Dec                                  | -                                     | Det     | Dec. | -                                                                                  | <b>D</b> ec                                                                                                    | Dec.                                                                                                    | -               | O+c                                                                                                    | Der                                                                              |
|                                                                                        |                                                                                                    |                                                                   |                                                                                                    |                                      |                                       |         |      |                                                                                    |                                                                                                    |                                                                                                    |                 |                                                                                                    |                                                                                  |
| Auftra                                                                                 | ggeberkonten ×                                                                                                    | Grafische                                                         | Saldenübersicht                                                                                                    |                                      |                                       | C       | o ×  | Tabella                                                                            | rische Saldenübersich                                                                                                    | nt                                                                                                    |                 | 1                                                                                                    | C⇔×                                                                              |
| Auftra<br>Rang                                                                         | ggeberkönten ×                                                                                                    | Grafische                                                         | Saldenübersicht                                                                                                    |                                      | _                                     | C       | 9 ×  | Tabella                                                                            | rische Saldenübersich                                                                                                    | nt 🔺 Datum                                                                                                    | Buchsafdo       | WK                                                                                                    | <mark>℃☆</mark> ×<br>z                                                           |
| Auftra<br>Rang 4                                                                       | ggeberkonten ×<br>Kontobezeichnung •<br>Die H-Wendingen •                                                                                                    | Grafische                                                         | Saidenübersicht                                                                                                    |                                      |                                       | C       | 9 ×  | Tabella<br>Rang                                                                    | rische Saldenübersich<br>Kontobezeichnung                                                                                                    | Datum                                                                                                    | Buchsafdo       | WK<br>Dre                                                                                              | <b>C☆</b> ×<br>z                                                                 |
| Auftra<br>Rang -<br>0<br>0                                                             | ggeberkönten ×<br>Kontobezeichnung ×<br>H-Wendlingen A<br>Lang 007                                                                                                    | Grafische                                                         | Saidenubersicht                                                                                                    |                                      |                                       | C       | 9 ×  | Tabella<br>Rang<br>                                                                | rische Saldenübersich<br>A. Kontobezeichnung<br>D=<br>H-Wendlingen                                                                                                    | bt<br>▲ Datum<br>←                                                                                                  | Buchsailde<br>= | УИК<br>0,00 EUR                                                                                        | C 🔅 ×<br>z                                                                       |
| Auftra<br>Rang -<br>0<br>0                                                             | ggeberkönten ×<br>Kontobezeichnung ▲<br>■<br>H-Wendlingen ↓<br>Lang 007 ↓<br>Lang 015                                                                                                    | Grafische 1                                                       | Saidenübersicht<br>1100119011 *<br>8 (220.2019)                                                                                                    |                                      |                                       | C       | ) ×  | Tabella<br>Rang<br>0<br>0                                                          | rische Saldenübersich<br>Kontobezeichnung<br>Br<br>H-Wendlingen<br>Lang 007                                                                                                    | Datum<br>=<br>27.07.2017                                                                                            | Buchsaide       | 0,00 EUR<br>1.150,00 EUR                                                                               | C & ×<br>z<br>R /                                                                |
| Auftra<br>Rang<br>0<br>0<br>0                                                          | ggeberkonten ×<br>Kontobezeichnung •<br>H-Wendlingen •<br>Lang 007<br>Lang 015<br>Lang 090                                                                                                    | Grafische :<br>160013746<br>160013749                             | Saidenübersicht<br>1199119011 9<br>8 (22.03.2019) 9<br>6 (22.03.2019)                                                                                    |                                      |                                       | C       | ) ×  | Tabella<br>Rang<br>0<br>0                                                          | rische Saldenübersici<br>Kontobezeichnung<br>G-<br>H-Wendlingen<br>Lang 007<br>Lang 015                                                                                                    | Datum<br>-<br>27.07.2017<br>03.07.2017                                                                              | Buchsaide       | WK<br>QH<br>0.00 EUR<br>1.150,00 EUR<br>28,86 EUR                                                      | C & ×<br>Z<br>R<br>R<br>R                                                        |
| Auftra<br>Rang<br>0<br>0<br>0<br>1                                                     | Ggeberkonten ×<br>Kontobezeichnung ▲<br>P#<br>H-Wendlingen ▲<br>Lang 007<br>Lang 015<br>Lang 090<br>Gisio 138                                                                                                    | Grafische<br>160018746<br>160018749                               | Saldenubersicht<br>1309119011 ^<br>4 (22.03.2019)<br>6 (22.03.2019)<br>2299229922 -                                                                      |                                      |                                       | C       | 9 ×  | Tabella<br>Rang<br>0<br>0<br>0                                                     | rische Saldenübersich<br>▲ Kontobezeichnung<br>B#<br>H-Wendlingen<br>Lang 007<br>Lang 000                                                                                                    | Datum<br>=<br>27.07.2017<br>03.07.2017                                                                              | Buchsaide<br>=  | 0,00 EUR<br>0,000 EUR<br>1.150,00 EUR<br>28,86 EUR<br>0,00 EUR                                         | C & ×<br>IZ<br>R<br>R<br>R<br>R                                                  |
| Auftra<br>Rang 4<br>0<br>0<br>0<br>1<br>1<br>2                                         | ggeberkönten ×<br>Kontobezeichnung ▲<br>Pr<br>H-Wendlingen ↓<br>Lang 007<br>Lang 090<br>Giro 138<br>Giro 108                                                                                                    | Grafische<br>160018746<br>160018749<br>269120                     | Saldenübersicht<br>1199119611 - n<br>4 (22012019)<br>6 (22012019)<br>6 (229229922<br>9 (12)952017)                                                       |                                      |                                       | C       | 9 ×  | Tabella<br>Rang<br>0<br>0<br>0<br>1                                                | rische Saldenübersich<br>Montobezeichnung<br>Gr<br>H-Wendlingen<br>Lang 007<br>Lang 000<br>Giro 138<br>Giro 138                                                                                                    | Datum<br>27.07.2017<br>27.07.2017<br>27.07.2017                                                                     | Buchsaide<br>=  | 0,00 EUR<br>0,00 EUR<br>1.150,00 EUR<br>0,00 EUR<br>0,00 EUR                                           | C & ×<br>IZ<br>R<br>R<br>R<br>R<br>R<br>R                                        |
| Auftra<br>Rang 4<br>0<br>0<br>0<br>1<br>2<br>9000                                      | ggeberkonten ×<br>Kontobezeichnung •<br>Iet<br>H-Wendlingen •<br>Lang 007<br>Lang 015<br>Lang 090<br>Giro 138<br>Giro 006<br>Giro 138                                                                                                    | Grafische<br>160018746<br>160018749<br>269720<br>269720           | Saldenubersicht<br>1199119011 -<br>4 02012019<br>4 02012019<br>2299122922<br>0 02092017 -<br>0 0310.0217 -<br>0 0310.0217 -<br>0 0310.0217 -             |                                      |                                       | C :     | 9 ×  | Tabella<br>Rang<br>0<br>0<br>0<br>0<br>0<br>1<br>2<br>2                            | rische Saldenübersich<br>Kontobezeichnung<br>D-<br>H-Wendlingen<br>Lang 007<br>Giro 133<br>Giro 006<br>Secondo                                                                                                    | Datum<br>27.07.2017<br>03.07.2017<br>27.07.2017<br>06.06.2016<br>27.07.2017                                         | Buchsaido<br>   | 0,00 EUR<br>0,00 EUR<br>1.150,00 EUR<br>22,86 EUR<br>0,00 EUR<br>0,00 EUR<br>0,00 EUR                  | C A ×                                                                            |
| Auftra<br>Rang 4<br>0<br>0<br>0<br>0<br>1<br>2<br>9000<br>9000                         | Ggeberkonten ×<br>Kontobezeichnung ▲<br>Dir<br>H-Wendlingen ↓<br>Lang 007<br>Lang 015<br>Lang 055<br>Lang 055<br>Giro 138<br>Giro 006<br>2663163<br>2663406                                                                                                    | Grafische<br>160018746<br>160018749<br>269720<br>269720           | Saldenubersicht<br>1199119611 - ^<br>4 (22012019)<br>6 (22012019)<br>1299229922 -<br>4 (0.2062017) -<br>(0.3012027) -                                    |                                      |                                       | C       | 9 ×  | Tabella<br>Rang<br>0<br>0<br>0<br>0<br>0<br>1<br>2<br>9000                         | rische Saldenübersich<br>▲ Kontobezeichnung<br>■<br>H-Weußingen<br>Lang 007<br>Lang 007<br>Giro 138<br>Giro 138<br>Giro 066<br>2663163<br>2663163                                                                                                    | ht Datum<br>=<br>27.07.2017<br>03.07.2017<br>27.07.2017<br>06.06.2016<br>27.03.2017<br>0.03.09.101                  | Buchsaide       | 0,00 EUR<br>1.150,00 EUR<br>0.00 EUR<br>0.00 EUR<br>0.00 EUR<br>0.00 EUR<br>0.00 EUR                   | C A ×<br>IZ<br>R<br>R<br>R<br>R<br>R<br>R<br>R<br>R<br>R<br>R                    |
| Auftra<br>Rang 4<br>0<br>0<br>0<br>0<br>1<br>2<br>9000<br>9000<br>9000                 | Ggeberkönten         ×           Kontobezeichnung         ▲           I#            I#            I#            I#            I#            I#            I#            Im            Image 005            Grins 138            Grins 006            2663163            2663740 | Grafische<br>160013748<br>160013749<br>200729<br>200729<br>200729 | Saldenubersicht<br>1199119011 (*<br>4 22032019)<br>6 (22032019)<br>9 (23032019)<br>9 (23032019)<br>9 (23032017) (*<br>9 (23032017) (*<br>9 (23032017) (* |                                      |                                       | C       | 0 ×  | Tabella<br>Rang<br>=<br>0<br>0<br>0<br>0<br>0<br>0<br>1<br>2<br>9000<br>9000       | rische Saldenübersich<br>Michtebezeichnung<br>ge-<br>H-Wendlingen<br>Lang 007<br>(Giro 138<br>Giro 000<br>(Giro 138<br>Giro 000<br>(Giro 138<br>Giro 000<br>(Giro 138<br>Giro 000<br>(Giro 138<br>Giro 000<br>(Giro 138)<br>Giro 000<br>(Giro 138)<br>(Giro 138)<br>(Giro 138) | Datum<br>27.07.2017<br>03.07.2017<br>27.07.2017<br>27.07.2017<br>27.03.2017<br>0.03.2017<br>0.03.2017<br>27.03.2017 | Buchsaldo       | ₩XX                                                                                                    | C 🔅 ×<br>Z<br>R<br>R<br>R<br>R<br>R<br>R<br>R<br>R<br>R<br>R<br>R<br>R<br>R<br>R |
| Auftra<br>Rang 4<br>7<br>0<br>0<br>0<br>1<br>2<br>9000<br>9000<br>9000<br>9000<br>9000 | Ggeberkonten x<br>Kontobezeichnung ▲<br>Det H-Wendlingen ↓<br>Lang 007<br>Lang 015<br>Lang 090<br>Giro 138.<br>Giro 006<br>2663163<br>2663406<br>2663163<br>2663406<br>2663740<br>699999014                                                                                     | Grafische<br>160013749<br>26012749<br>269120<br>269120<br>269724  | Saldenubersicht<br>1199119611<br>4 22032019<br>4 22032019<br>229922922<br>0 02052017<br>0 02052017<br>0 03040207<br>0 001420069<br>0                     | -100 0.00                            | 1.00 1.0000                           | 2000.00 | ) ×  | Tabella<br>Rang<br>0<br>0<br>0<br>0<br>0<br>1<br>2<br>9000<br>9000<br>9000<br>9000 | rische Saldenübersich<br>Kontobezeichnung<br>P-<br>H-Wendlingen<br>Lang 007<br>Ger 015<br>Lang 000<br>Gior 038<br>Gior 006<br>2663165<br>2663140<br>2663740                                                                                                    | nt<br>Datum<br>27.07.2017<br>03.07.2017<br>27.07.2017<br>0.06.0.2016<br>27.03.2017<br>0.10.33.2017<br>27.07.2017    | Buchasido<br>-  | 0,00 EUR<br>0,00 EUR<br>1.150,00 EUR<br>0,00 EUR<br>0,00 EUR<br>0,00 EUR<br>606,63 EUR<br>1.738,93 EUR | C A ×                                                                            |

Nun steht Ihnen Profi cash 12 vollumfänglich zur Verfügung.

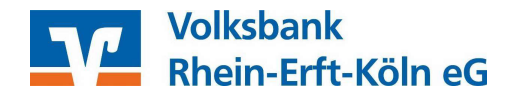

#### 6 Weiterführende Informationen zur Nutzung von Profi Cash 12

Auf unserer Homepage <u>https://www.voba-rhein-erft-koeln.de/Proficash</u> haben wir weitere Informationen zu den Neuerungen in Profi cash 12 für Sie zum Download bereitgestellt:

- Zusammenfassung der Neuerungen Profi cash 12
- Möglichkeiten der neuen Filterfunktionen
- Vergleich der Icons (Version 11 Version 12)
- Vergleich der Menüpunkte (Version 11 Version 12)
- Freigabe von Gehaltsdateien (z.B. Datev) Ihres Steuerberaters

#### Ihr Expertenteam für Fragen und Hilfestellung:

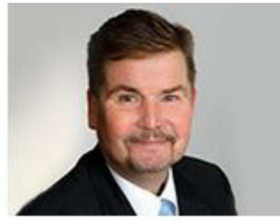

Herr Karl Beckmann

Telefon: 02233-9444-2190 Mail : <u>zahlungsverkehrsberatung@voba-rek.de</u>

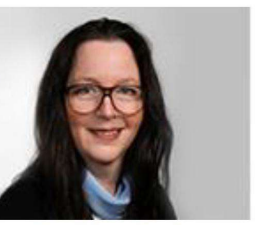

Frau Sandra Cader

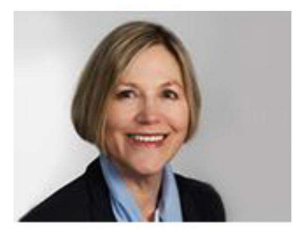

Frau Marion Runz